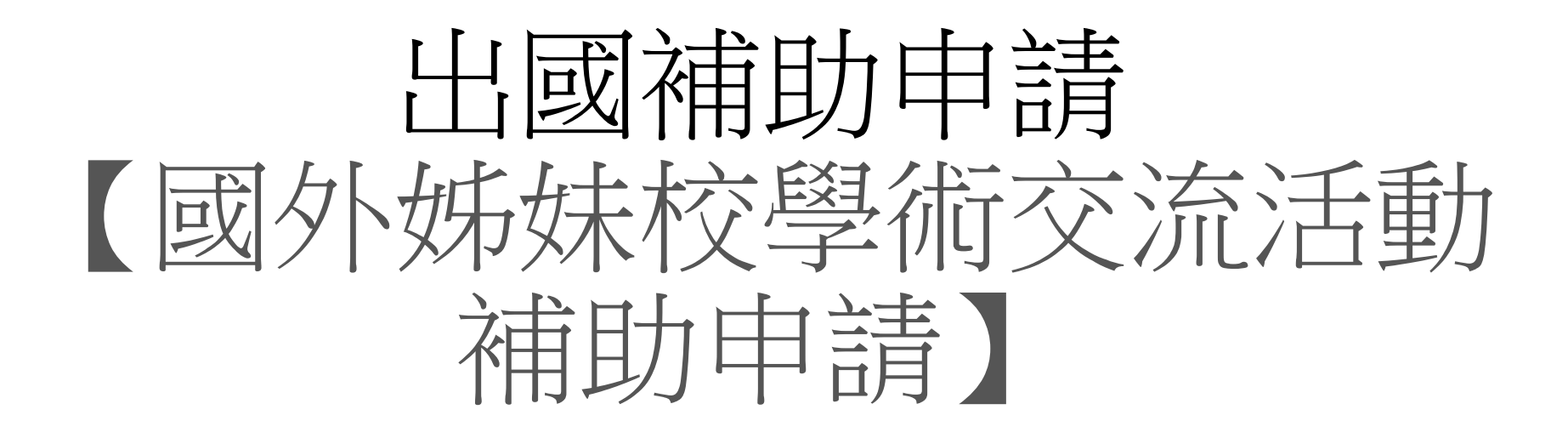

# 教學手冊-2021年1月

網址: <u>http://pmaas.ntou.edu.tw/MARS\_PMAAS/</u>

| 研發處 - 計畫管理                | 里暨獎勵補助系統                     | Welcome, 李玖委                     |
|---------------------------|------------------------------|----------------------------------|
| ⇔ ७                       | 脅 > 出國補助申請 > 國外姊妹校學術交流活動補助申請 | 2021/1/31(週日)16:09:33,目前線上人數:4 人 |
| 🖵 研究計畫管理 🛛 🗸              | 姊妹校學術交流活動補助申請                |                                  |
| 🖵 申請獎勵學術研究 🛛 🗸            |                              |                                  |
| 🛄 教師研究著作資料 🗸 🗸            | 學術活動性質: 請選擇 ~                |                                  |
| ➡ 延攬及留住特殊優秀 ∨<br>人才作業線上申請 | 姊妹校單位名稱:                     |                                  |
| 山園補助申請<br>Step            | 論文、演講、活動概要:                  |                                  |
| » 國外姊妹校學術交流活動             | Ston?                        |                                  |
| 補助申請                      | Stepz                        | 授尋結果:0筆                          |
|                           |                              |                                  |
| 📮 専利/技轉 🗸 🖌               | 序號 □                         | 劝                                |
|                           |                              | 查無任何資料!                          |
|                           |                              |                                  |
|                           |                              | 1                                |
|                           |                              |                                  |
|                           |                              |                                  |
|                           |                              |                                  |
|                           |                              |                                  |
|                           |                              |                                  |
|                           |                              |                                  |
|                           |                              |                                  |
|                           |                              | 2 6 0                            |

**⇔** ບ

脅 > 出國補助申請 > 國外姊妹校學術交流活動補助申請

2021/1/31 (週日) 16:12:10, 目前線上人數:4人 🔺

| 🖵 研究計畫管理 🛛 🗸              | 姊妹校學術交流活動補助   | 力申請(新增)                                                                                             | ۵   |  |  |  |  |  |
|---------------------------|---------------|----------------------------------------------------------------------------------------------------|-----|--|--|--|--|--|
| 🖵 申請獎勵學術研究 🛛 🗸            |               |                                                                                                    |     |  |  |  |  |  |
| 📮 教師研究著作資料 🗸 🗸            | 教學研究人員資料      | Step 3.*號為必填                                                                                        |     |  |  |  |  |  |
| ➡ 延攬及留住特殊優秀 ∨<br>人才作業線上申請 | * 由茜人         | 中文姓名:     李玖耍     -級單位:     生命科學院        外文姓名:     Wendy     -級單位:     食品科學系                        |     |  |  |  |  |  |
| 🖵 出國補助申請 🛛 🗸              | * 聯絡電話        | 0933643156 *職稱 助理教授 >                                                                               |     |  |  |  |  |  |
| » 國外姊妹校學術交流活動<br>補助申請     | * 電子信箱        | wendywu@email.com                                                                                   |     |  |  |  |  |  |
| 教學研究人員出席國際會<br>議及訓練補助申請   | 國外姊妹校學術交流活動資料 |                                                                                                    | ▲縮放 |  |  |  |  |  |
| ■ 専利/技轉 >                 | 年度            | 110                                                                                                 |     |  |  |  |  |  |
| (                         | 申請日期          | 2021-01-31                                                                                          |     |  |  |  |  |  |
|                           | * 學術活動性質      | 學術研討會或研習會 🗸                                                                                         |     |  |  |  |  |  |
|                           | * 活動名稱        | 新加坡姊妹校學術交流活動                                                                                        |     |  |  |  |  |  |
|                           | * 活動相關說明      | 新加坡姊妹校學術交流活動                                                                                        |     |  |  |  |  |  |
|                           | * 活動日期        | 自 2021-03-01 📖 至 2021-03-03 📖                                                                       |     |  |  |  |  |  |
|                           | * 姊妹校名稱       | 中文     新加坡姊妹校       英文     Singapore University                                                     |     |  |  |  |  |  |
|                           | * 姊妹校單位名稱     | 中文     新加坡姊妹校       英文     Singapore University                                                     |     |  |  |  |  |  |
|                           | * 活動地點        | 中文地址:       ■       新加坡       州/省       新加坡       城市       新加坡       地址       鳥節路131號         英文地址: |     |  |  |  |  |  |
|                           |               | 甲▽│新川搬艇味砂学術心治は朝                                                                                     |     |  |  |  |  |  |

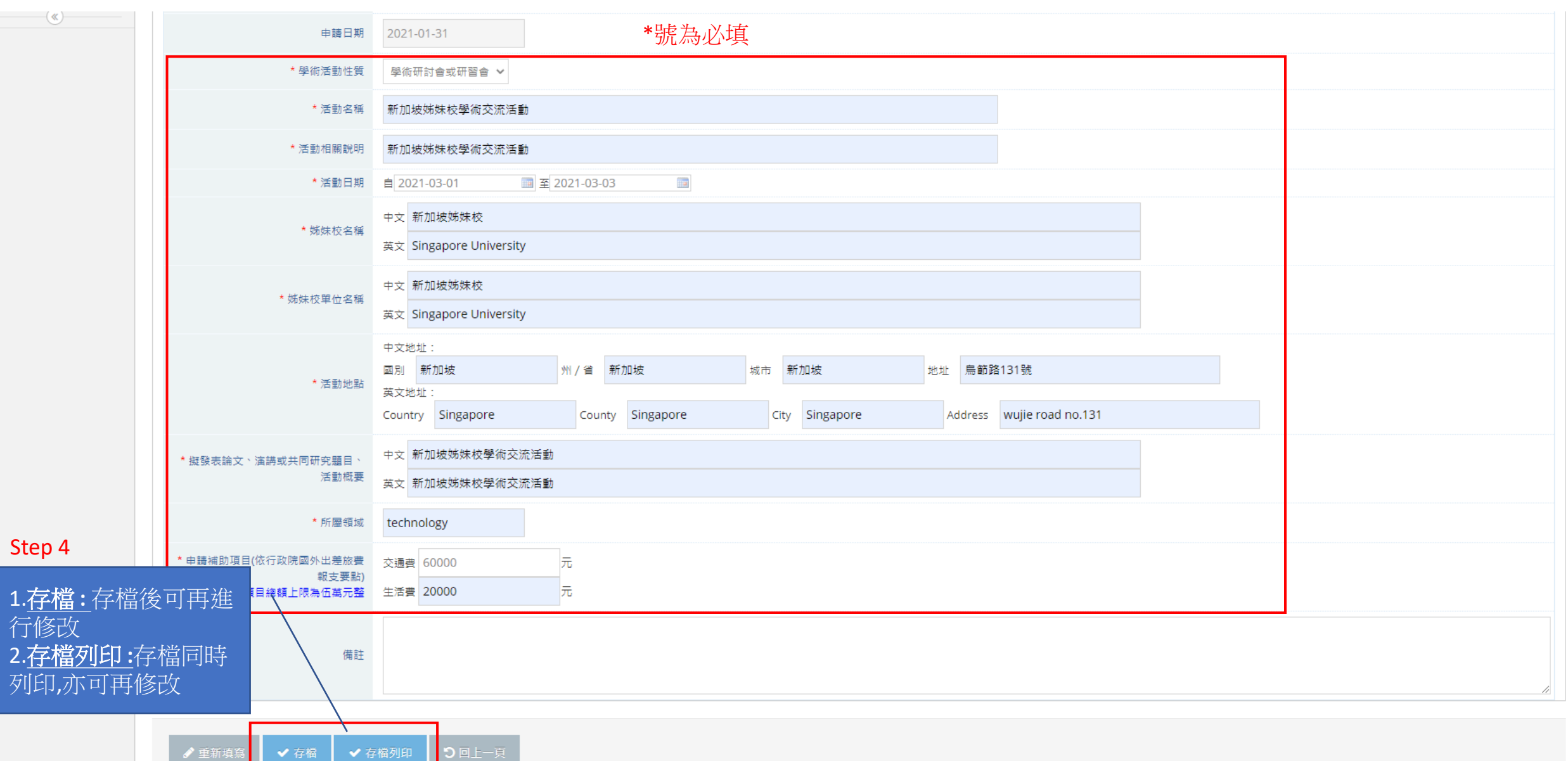

.

| 研發處 - 計畫管                   | 理暨獎顧                    | 助補助           | <b>b</b> 系統 |            |              |           |                  |          |                  |           |            | Welcome,<br>李玖雯                                                                                                    |
|-----------------------------|-------------------------|---------------|-------------|------------|--------------|-----------|------------------|----------|------------------|-----------|------------|----------------------------------------------------------------------------------------------------|
| <b>⇔</b>                    | 😭 > 出回                  | 図補助申舗         | 青 > 國外姊妹校   | 學術交流活動補助申請 |              |           |                  |          |                  | 2021/1/31 | (週日)16:18: | 19,目前線上人數:3 人                                                                                                    |
| 🖵 研究計畫管理 🛛 🗸                | 姊妹;                     | 姊妹校學術交流活動補助申請 |             |            |              |           |                  |          |                  |           |            |                                                                                                    |
| 🖵 申請獎勵學術研究 🛛 🗸              |                         |               |             |            |              |           |                  |          |                  |           |            |                                                                                                    |
| 🖵 教師研究著作資料 🗸 🗸              | 學術活                     | 動性質:          | 請選擇         | ~          |              |           |                  |          |                  |           |            |                                                                                                    |
| 延攬及留住特殊優秀 ~<br>人才作業線上申請     | 姊妹校單位名稱:<br>論文、演講、活動概要: |               |             |            |              |           |                  |          |                  |           |            |                                                                                                    |
| 🖵 出國補助申請 🛛 🗸                | Qă                      | 詢 3           | ▲ 清除        |            |              |           |                  |          |                  |           |            |                                                                                                    |
| » 國外姊妹校學術交流活動<br>補助申請       |                         |               |             |            |              | 搜尋結果:     | 1 筆              | •        |                  |           |            |                                                                                                    |
| ····教學研究人員出席國際會<br>議及訓練補助申請 | ℯ∕ 登錄                   | 新申請表          | 長 📩 匯出日     | xcel檔案     |              |           |                  | Step     | <b>)5</b> .確定不再位 | 修改,可進     | 行送審        | 尊頁顯示筆數: 20 ∨                                                                                                    |
| 專利/技轉 >                     | 序號                      |               | 年度 ♦        | 學術活動性質 ◆   | 活動概要 ◆       | 活動地點 ♦    | 姊妹校 ♦            | 申請費用總計 ♦ | 申請人單位 🔶          | 申請人 🕈     | 狀態 ♦       |                                                                                                    |
| (K)                         | 1                       |               | 110         | 學術研討會或研習會  | 新加坡姊妹校學術交流活動 | 新加坡新加坡新加坡 | 新加坡姊妹校<br>新加坡姊妹校 | 60,000   | 生命科學院<br>食品科學系   | 李玖委       | 擬稿中        | <ul> <li>② 【檢視資料】</li> <li>③ 【修改資料】</li> <li>④ 【修改資料】</li> <li>④ 【一副除資料】</li> <li>◆ 【送出審查】</li> <li>④ 【列印中請表】</li> </ul> |
|                             |                         |               |             |            |              |           |                  |          |                  |           |            | 1                                                                                                    |
|                             |                         |               |             |            |              |           |                  |          |                  |           |            |                                                                                                    |
|                             |                         |               |             |            |              |           |                  |          |                  |           |            |                                                                                                    |
|                             |                         |               |             |            |              |           |                  |          |                  |           |            |                                                                                                    |
|                             |                         |               |             |            |              |           |                  |          |                  |           |            |                                                                                                    |
|                             |                         |               |             |            |              |           |                  |          |                  |           |            |                                                                                                    |

| 研發處 - 計畫管理                | 里暨獎廳          | 動補助      | ]系統    |             |              |           |                  |          |                |          |             | Welcome,<br>李玖雯                                            |
|---------------------------|---------------|----------|--------|-------------|--------------|-----------|------------------|----------|----------------|----------|-------------|------------------------------------------------------------|
| ⇔ <b>৩</b>                | <b>谷</b> > 出国 | 図補助申請    | > 國外姊妹 | 校學術交流活動補助申請 |              |           |                  |          |                | 2021/1/3 | 1(週日)16:27: | 40,目前線上人數:3 人                                              |
| 🖵 研究計畫管理 🛛 🗸              | 姊妹;           | 校學術      | 防交流活   | 動補助申請       |              |           |                  |          |                |          |             | \$                                                         |
| 🖵 申請獎勵學術研究 🛛 🗸            |               |          |        |             |              |           |                  |          |                |          |             |                                                            |
| 📮 教師研究著作資料 🛛 🗸            | 學術活           | 動性質:     | 請選擇    | ~           |              |           |                  |          |                |          |             |                                                            |
| ➡ 延攬及留住特殊優秀 ∨<br>人才作業線上申請 | 姊妹校.          | 姊妹校單位名稱: |        |             |              |           |                  |          |                |          |             |                                                            |
| □ 出國補助申請 ∨                | 論文、           | 演講、活     | 動概要:   |             |              |           |                  |          |                |          |             |                                                            |
| ▶ 國外姊妹校學術交流活動             |               |          |        |             |              |           |                  |          |                |          |             |                                                            |
| 補助申請                      |               |          |        |             |              | 搜尋結       | 課:1筆             |          |                |          |             |                                                            |
| 教學研究人員出席國際會<br>議及訓練補助申請   | ● 登録          | 新申請表     | : 🎿 匯出 | Excel檔案     |              |           |                  | Step6. 边 | 《審後,狀態"擬       | 稿中"變"智   | ≸核中"●       | 每頁顯示筆數: 20 ∨                                               |
| ▋ 専利/技轉 ✓                 | 序號            |          | 年度 ♦   | 學術活動性質 ♦    | 活動概要 ◆       | 活動地點 ♦    | 姊妹校 ♦            | 申請費用總計 ◆ | 申請人單位 ◆        | 申請人 ♦    | 狀態 ♦        |                                                            |
|                           | 1             |          | 110    | 學術研討會或研習會   | 新加坡姊妹校學術交流活動 | 新加坡新加坡新加坡 | 新加坡姊妹校<br>新加坡姊妹校 | 60,000   | 生命科學院<br>食品科學系 | 李玖委      | 審核中         | <ul><li>&lt;&gt; 【檢視資料】</li><li>&lt;&gt; 【列印申請表】</li></ul> |
|                           |               |          |        |             |              |           |                  |          |                |          |             | 1                                                          |
|                           |               |          |        |             |              |           |                  |          |                |          |             |                                                            |

#### 審核結果: 1.複審→狀態"審查委員審查中" 2.通過→狀態"審核通過" 3.不通過→狀態"審核不通過

| 研發處 - 計畫管理              | 理暨獎勵補助系統      |                                                              |        |           |              |           |                  |          |                |       |      |                     |
|-------------------------|---------------|--------------------------------------------------------------|--------|-----------|--------------|-----------|------------------|----------|----------------|-------|------|---------------------|
| <b>⇔</b>                | 龠→出回          | ▲ > 出國補助申請 > 國外姊妹校學術交流活動補助申請 2021/1/31(週日)16:29:10,目前線上人數:4人 |        |           |              |           |                  |          |                |       |      |                     |
| 🖵 研究計畫管理 🛛 🗸            | 姊妹校學術交流活動補助申請 |                                                              |        |           |              |           |                  |          |                | \$    |      |                     |
| 🖵 申請獎勵學術研究 🛛 🗸          |               |                                                              |        |           |              |           |                  |          |                |       |      |                     |
| 🖵 教師研究著作資料 🗸 🗸          | 學術活           | 動性質:                                                         | 請選擇    | ~         |              |           |                  |          |                |       |      |                     |
| 延攬及留住特殊優秀 ~<br>人才作業線上申請 | 姊妹校:<br>論文、;  | 姊妹校單位名稱:                                                     |        |           |              |           |                  |          |                |       |      |                     |
| 🖵 出國補助申請 🛛 🗸            | Q 查詢 X 清除     |                                                              |        |           |              |           |                  |          |                |       |      |                     |
| » 國外姊妹校學術交流活動<br>補助申請   |               |                                                              |        |           |              | 搜尋結       | 果:1筆             |          |                |       |      |                     |
| 教學研究人員出席國際會<br>議及訓練補助申請 |               | 新申請詞                                                         | 麦 📩 匯出 | Excel檔案   |              |           |                  |          | 可列印申請表         | ,進行線下 | 送番   | 每頁顯示筆數: 20 🗸        |
| 專利/技轉 ~                 | 序號            |                                                              | 年度 🕈   | 學術活動性質 ♦  | 活動概要 ◆       | 活動地點 ◆    | 姊妹校 ◆            | 申請費用總計 ◆ | 申請人單位 🔶        | 申請人 🔶 | 狀態 ♦ |                     |
| (W)                     | 1             |                                                              | 110    | 學術研討會或研習會 | 新加坡姊妹校學術交流活動 | 新加坡新加坡新加坡 | 新加坡姊妹校<br>新加坡姊妹校 | 60,000   | 生命科學院<br>食品科學系 | 李玖雯   | 審核中  | <ul> <li></li></ul> |
|                         |               |                                                              |        |           |              |           |                  |          |                |       |      | 1                   |

| 研發處 - 計畫管                   | 理暨獎勵補助系統                        |                                  |                                           |               |                 | Welcome,<br>李玖委                |
|-----------------------------|---------------------------------|----------------------------------|-------------------------------------------|---------------|-----------------|--------------------------------|
| ≓ ৩                         | ☆ > 出國補助申請 > 國外姊妹校學術交流活動補助申請    |                                  |                                           |               |                 | 2021/1/31(週日)16:28:21,目前線上人數:2 |
| 🖵 研究計畫管理 🛛 🗸                | 姊妹校學術交流活動補助申請表(列印)              |                                  |                                           |               |                 |                                |
| 📮 申請獎勵學術研究 🛛 🗸              |                                 |                                  |                                           |               |                 |                                |
| 📮 教師研究著作資料 🗸 🗸              | 頁一上回じ                           |                                  |                                           |               |                 |                                |
| ➡ 延攬及留住特殊優秀 ∨<br>人才作業線上申請   |                                 |                                  |                                           |               |                 |                                |
| 🖵 出國補助申請 🛛 🗸 🗸              | 國立臺灣海洋大學教學研究人員赴國外姊妹校學術交流活動補助申請表 |                                  | 1 / 1   - 10                              | 0% +          | E <>            | ± 🖶 :                          |
| » 國外姊妹校學術交流活動<br>補助申請       |                                 |                                  |                                           |               |                 |                                |
| ····教學研究人員出席國際會<br>議及訓練補助申請 |                                 | 國立臺灣                             | 海洋大學教學研究人員赴國                              | <b>1</b> 外姊妹校 | 學術交流活動補助申請表     |                                |
| 🔲 專利/技轉 🗸 🗸                 |                                 | 編號:11                            | 001310003                                 |               | 申請日期:2021-01-31 |                                |
| -<br>                       |                                 | 申請人姓名                            | 中文: 李玖雯<br>英文: Wendy                      | 單 位           | 生命科學院<br>食品科學系  |                                |
|                             |                                 | 聯絡電話                             | 0933643156                                | 職 稱:          | 助理教授            |                                |
|                             |                                 | E-Mail                           | wendywu@email.com                         |               | ۵<br>           |                                |
|                             |                                 | 學術活動性質                           | ■學術研討會或研習會 ( 會議名<br>□交換講學<br>□共同研究<br>□其他 | 稱: 新加坡        | 弗林校學術交流活動 )     |                                |
|                             |                                 | 活動時間                             | 自 2021 年 3 月 1 日 至 2021 年                 | 3月3日          |                 |                                |
|                             |                                 | 地點                               | 新加坡 新加坡 新加坡<br>烏節路131號                    |               |                 |                                |
|                             |                                 | 姊妹校單位名<br>稱                      | 中文:新加坡姊妹校                                 | 英文:Singap     | ore University  |                                |
|                             |                                 | 擬發表論文、<br>演講或共同研<br>究題目、活動<br>概要 | 中文:新加坡姊妹校學術交流活動<br>英文:新加坡姊妹校學術交流活動        |               |                 |                                |
|                             |                                 | 1 32 B 1010                      | 1. 1 1                                    |               |                 |                                |

#### 國立臺灣海洋大學教學研究人員赴國外姊妹校學術交流活動補助申請表

| 編號:110                                      | 01310003                                                                                |                                               |               |      |             | 4            | 「靖日期:2021-01-31 |  |
|---------------------------------------------|-----------------------------------------------------------------------------------------|-----------------------------------------------|---------------|------|-------------|--------------|-----------------|--|
| 申請人姓名                                       | 中文:<br>英文: 1                                                                            | 李玖雯<br>Wendy                                  |               | 萆    | 位           | 生命科學<br>食品科學 | 院               |  |
| 聯絡電話                                        | 09336431                                                                                | 56                                            |               | 職    | 稿:          | 助理教授         |                 |  |
| E-Mail                                      | wendywu®                                                                                | email.com                                     |               |      |             |              |                 |  |
| 學術活動性質                                      | <ul> <li>■學術<sup>1</sup></li> <li>□交換:</li> <li>□共同<sup>1</sup></li> <li>□其他</li> </ul> | ■學術研討會或研習會(會議名稱:新加坡姊妹校學術交流活動) □交換講學 □共同研究 □其他 |               |      |             |              |                 |  |
| 活動時間                                        | 自 2021 -                                                                                | 年3月1日至                                        | E 2021 A      | - 3月 | 3 в         |              |                 |  |
| 地 點                                         | 新加坡 新<br>鳥節路13                                                                          | f加坡 新加坡<br>l號                                 |               |      |             |              |                 |  |
| 姊妹校單位名<br>稱                                 | 中文:新                                                                                    | 加坡姊妹校                                         |               | 英文:  | Singapo     | ore Unive    | rsity           |  |
| 擬發表論文、<br>演講或共同研<br>究題目、活動<br>概要            | 中文:新加坡姊妹校學術交流活動<br>英文:新加坡姊妹校學術交流活動                                                      |                                               |               |      |             |              |                 |  |
| 所屬領域                                        | technolog                                                                               | ay .                                          |               |      |             |              |                 |  |
| 申請補助項目(<br>■ 交通費60,0<br>■ 生活費20,0<br>ろ請檢附右列 | 依行政院<br>00 元整<br>00 元整<br>主辦單位                                                          | 國外出差旅費報:<br>政申請人本人之:                          | 支要點):<br>邀請函, | 含發表  | 論文、漢        | (講內容或        | 共同研究計畫書等證明      |  |
| 又什合二份通同本申請表                                 | 文件                                                                                      |                                               |               |      |             |              |                 |  |
| 茲證明本人申:<br>申請人:                             | 青業未向其                                                                                   | 他單位申請補助                                       | 5             |      |             |              |                 |  |
| 申請日期:                                       | 年                                                                                       | 月日                                            |               |      |             |              |                 |  |
| 單位主                                         | 管                                                                                       | 院長/中心                                         | 主任            | 研る   | <b>凌處學術</b> | 發展組          | 研發長             |  |
|                                             |                                                                                         |                                               |               |      |             |              |                 |  |
|                                             |                                                                                         |                                               |               |      |             |              |                 |  |
|                                             |                                                                                         |                                               |               |      |             |              |                 |  |

| 研發處 - 計畫管理                       | 理暨獎顧                    | 動補助           | 小系統       |             |              |           |                  |          |                |           |           | Welcome,<br>李玖委                                                                                                    |
|----------------------------------|-------------------------|---------------|-----------|-------------|--------------|-----------|------------------|----------|----------------|-----------|-----------|----------------------------------------------------------------------------------------------------|
| <b>⇔</b>                         | 😭 > 出国                  | 図補助申記         | 青 > 國外姊妹杉 | 交學術交流活動補助申請 |              |           |                  |          |                | 2021/1/31 | (週日)16:18 | 8:19,目前線上人數:3 人                                                                                                    |
| 🖵 研究計畫管理 🛛 🗸                     | 姊妹;                     | 校學征           | 桁交流活      | 動補助申請       |              |           |                  |          |                |           |           | •                                                                                                    |
| 🖵 申請獎勵學術研究 🛛 🗸                   |                         |               |           |             |              |           |                  |          |                |           |           |                                                                                                    |
| 🖵 教師研究著作資料 🗸 🗸                   | 學術活                     | 學術活動性質: 請選擇 🗸 |           |             |              |           |                  |          |                |           |           |                                                                                                    |
| 延攬及留住特殊優秀 、<br>人才作業線上申請          | 姊妹校單位名稱:<br>論文、演講、活動概要: |               |           |             |              |           |                  |          |                |           |           |                                                                                                    |
| 📮 出國補助申請 🛛 🗸                     | Qă                      | 韵 】           | ≰ 清除      |             |              |           |                  |          |                |           |           |                                                                                                    |
| » 國外姊妹校學術交流活動<br>補助申請            |                         |               |           |             |              | 搜尋結果:     | 1 筆              |          |                |           |           |                                                                                                    |
| 教學研究人員出席國際會<br>議及訓練補助申請          | 🖋 登錄                    | 新申請君          | 長 🎿 匯出日   | Excel檔案     |              |           |                  | Step     | o1.只能修改"       | 擬稿中"的     | 資料        | 毎頁顯示筆數: 20 🗸                                                                                                    |
| □ 專利/技轉 ~                        | 序號                      |               | 年度 ♦      | 學術活動性質 ♦    | 活動概要 ◆       | 活動地點 ♦    | 姊妹校 ♦            | 申請費用總計 ◆ | 申請人單位 ◆        | 申請人 ♦     | 狀態 ♦      |                                                                                                    |
| (((((((((((((((((((((((((((((((( | 1                       |               | 110       | 學術研討會或研習會   | 新加坡姊妹校學術交流活動 | 新加坡新加坡新加坡 | 新加坡姊妹校<br>新加坡姊妹校 | 60,000   | 生命科學院<br>食品科學系 | 李玖雯       | 擬稿中       | <ul> <li>♀ 【 檢視資料】     <li>✔ 【 修改資料 】     <li>⑦ 【 删除資料 】     <li>✔ 【 送出審查 】     <li>♀ 【 列印申請表 】     </li> </li></li></li></li></ul> |
|                                  |                         |               |           |             |              |           |                  |          |                |           |           | 1                                                                                                    |
|                                  |                         |               |           |             |              |           |                  |          |                |           |           |                                                                                                    |
|                                  |                         |               |           |             |              |           |                  |          |                |           |           |                                                                                                    |
|                                  |                         |               |           |             |              |           |                  |          |                |           |           |                                                                                                    |
|                                  |                         |               |           |             |              |           |                  |          |                |           |           |                                                                                                    |
|                                  |                         |               |           |             |              |           |                  |          |                |           |           |                                                                                                    |

ወ ≓

脅 > 出國補助申請 > 國外姊妹校學術交流活動補助申請

2021/1/31(週日)16:21:21,目前線上人數:4人

| 🖵 研究計畫管理 🛛 🖌                | 姊妹校學術交流活動補助申請(修改)                     |                                                                                                    |     |  |  |  |  |  |
|-----------------------------|---------------------------------------|----------------------------------------------------------------------------------------------------|-----|--|--|--|--|--|
| 🖵 申請獎勵學術研究 🗸 🗸              |                                       |                                                                                                    |     |  |  |  |  |  |
| 🖵 教師研究著作資料 🗸 🗸              | 教學研究人員資料                              | Step 2.*號為必填                                                                                                    | ▲縮放 |  |  |  |  |  |
| ➡ 延攬及留住特殊優秀 ∨<br>人才作業線上申請   | * 申請入                                 | 中文姓名:     李玖委    級単位:     生命科學院     >       外文姓名:     Wendy      二級単位:     食品科學系     >                                                                                                    |     |  |  |  |  |  |
| 🖵 出國補助申請 🛛 🗸                | · · · · · · · · · · · · · · · · · · · | 0933643156 b)理教授 ✔                                                                                                    |     |  |  |  |  |  |
| » 國外姊妹校學術交流活動<br>補助申請       | * 電子信箱                                | wendywu@email.com                                                                                                    |     |  |  |  |  |  |
| ····教學研究人員出席國際會<br>議及訓練補助申請 | 國外姊妹校學術交流活動資料                         |                                                                                                    | ▲縮放 |  |  |  |  |  |
| 🖵 專利/技轉 🗸 🗸                 | 年度                                    | 110 申請日期 2021-01-31                                                                                                    |     |  |  |  |  |  |
| (                           | * 學術活動性質                              | 學術研討會或研習會 🖌                                                                                                    |     |  |  |  |  |  |
|                             | * 活動名稱                                | 新加坡姊妹校學術交流活動                                                                                                    |     |  |  |  |  |  |
|                             | * 活動相關說明                              | 新加坡姊妹校學術交流活動                                                                                                    |     |  |  |  |  |  |
|                             | * 活動日期                                | 自 2021-03-01 IIII 至 2021-03-03 IIII                                                                                                    |     |  |  |  |  |  |
|                             | * 姊妹校名稱                               | 中文     新加坡姊妹校       英文     Singapore University                                                                                                    |     |  |  |  |  |  |
|                             | * 姊妹校單位名稱                             | 中立     新加坡姊妹校       英立     Singapore University                                                                                                    |     |  |  |  |  |  |
|                             | * 活動地點                                | 中文地址:       □       □       □       □       □       □       □       □       □       □       □       □       □       □       □       □       □       □       □       □       □       □       □       □       □       □       □       □       □       □       □       □       □       □       □       □       □       □       □       □       □       □       □       □       □       □       □       □       □       □       □       □       □       □       □       □       □       □       □       □       □       □       □       □       □       □       □       □       □       □       □       □       □       □       □       □       □       □       □       □       □       □       □       □       □       □       □       □       □       □       □       □       □       □       □       □       □       □       □       □       □       □       □       □       □       □       □       □       □       □       □       □       □       □       □       □       □       □ </th <th></th> |     |  |  |  |  |  |
|                             | ◆擬發表論文、演講或共同研究題目、<br>活動概要             | 中文     新加坡姊妹校學術交流活動       英文     新加坡姊妹校學術交流活動                                                                                                    |     |  |  |  |  |  |

| □ 専利/技輔 ✓                             | 年度                                                   | 110 申請日期 2021-01-31 *號為必填                                                                                                    |
|---------------------------------------|------------------------------------------------------|----------------------------------------------------------------------------------------------------|
|                                       | * 學術活動性質                                             | 學術研討會或研習會 🗸                                                                                                    |
|                                       | * 活動名稱                                               | 新加坡姊妹校學術交流活動                                                                                                    |
|                                       | * 活動相關說明                                             | 新加坡姊妹校學術交流活動                                                                                                    |
|                                       | * 活動日期                                               | 自 2021-03-01 📾 至 2021-03-03 📾                                                                                                    |
|                                       | * 姊妹校名稱                                              | 中文     新加坡姊妹校       英文     Singapore University                                                                                                    |
|                                       | * 姊妹校單位名稱                                            | 中文     新加坡姊妹校       英文     Singapore University                                                                                                    |
|                                       | * 活動地點                                               | 中文地北       □       州 / 資       新加坡       城市       新加坡       地址       鳥節路131號         □       東文地北       □       -       -       -       -       -         Courty       Singapore       Courty       Singapore       City       Singapore       Address       wujie road no.131 |
|                                       | * 擬發表論文、演講或共同研究題目、<br>活動概要                           | 中文     新加坡姊妹校學術交流活動       英文     新加坡姊妹校學術交流活動                                                                                                    |
|                                       | * 所屬領域                                               | technology                                                                                                    |
| Step 3                                | * 申請補助項目(依行政院國外出差旅費<br>報支要點)                         | 交通費 60000 元                                                                                                    |
| 1.存檔:存檔後                              | 可再進                                                  | 生活費 20000 元                                                                                                    |
| 行修改<br>2. <u>存檔列印:</u> 存相<br>列印,亦可再修改 | 當同時<br>攻<br>✓ <sup>存輪</sup> ✓ <sup>存輪列印</sup> つ<br>□ | 山上一頁                                                                                                    |
| L                                     |                                                      |                                                                                                    |